| Ьтс             |                            | Doc. No.     DOC-00121974     REV.I       Issued Date     2012/06/01     A |            |  |
|-----------------|----------------------------|----------------------------------------------------------------------------|------------|--|
| avieth brillian | HTC Corporation            | Issued Date                                                                | 2012/06/01 |  |
| quere g er man  | -                          | Revised Date A                                                             | Α          |  |
| Doc. Title      | HTC RTV system User Manual | Page                                                                       | 1 of 7     |  |

## **USER MANUAL**

# HTC RTV System

HTC privileged and confidential

Jun 01, 2012

Updated by Floris\_Yeh E-Service Customer Service Division

| Ьтс             |                            | Doc. No.DOC-00121974REV.IIssued Date2012/06/01ARevised DateA |            |   |
|-----------------|----------------------------|--------------------------------------------------------------|------------|---|
| quieth brillian | HTC Corporation            | Issued Date                                                  | 2012/06/01 |   |
| query erman     | -                          | Revised Date                                                 |            | A |
| Doc. Title      | HTC RTV system User Manual | Page                                                         | 2 of 7     |   |

### **ESPL User Manual History**

| REV. | DATE         | CONTENTS    | DEP.      | REVISED    |
|------|--------------|-------------|-----------|------------|
| A    | Jun 01, 2012 | First Draft | E-Service | Floris Yeh |
|      |              |             |           |            |
|      |              |             |           |            |
|      |              |             |           |            |
|      |              |             |           |            |

|                  | Doc. No.         DOC-00121974         RE           HTC Corporation         Issued Date         2012/06/01 |              | REV.I      |   |
|------------------|----------------------------------------------------------------------------------------------------|--------------|------------|---|
| avieth, brillian | L HTC Corporation                                                                                         | Issued Date  | 2012/06/01 |   |
| drug brunde      | Brilliance                                                                                                | Revised Date |            | Α |
| Doc. Title       | HTC RTV system User Manual                                                                                | Page         | 3 of 7     |   |

#### Index

| 1. Sign in to RAMIII                   |
|----------------------------------------|
| 1.1 RAMIII web site                    |
| 1.2 User ID & Password                 |
| 1.3 Forget Password                    |
| 1.4 Change Password                    |
|                                        |
| 2. RTV Item Inquiry                    |
| <ul><li>2. RTV Item Inquiry</li></ul>  |
| <ul> <li>2. RTV Item Inquiry</li></ul> |
| <ul> <li>2. RTV Item Inquiry</li></ul> |

Please contact with me if any question for the System, thanks. E-Mail Address: <u>floris\_yeh@htc.com</u>

| Ьтс              | Doc. No.         DOC-00121974         F           HTC Corporation         Issued Date         2012/06/01         F |             | REV.I      |  |
|------------------|----------------------------------------------------------------------------------------------------|-------------|------------|--|
| quietle brillion | <b>, HTC Corporation</b>                                                                                           | Issued Date | 2012/06/01 |  |
| query erman      | Revised Date                                                                                                    |             | Α          |  |
| Doc. Title       | HTC RTV system User Manual                                                                                         | Page        | 4 of 7     |  |

#### 1. Sign in to RAMIII Website

#### 1.1. RMAIII: https://rma.htc.com.tw/rmaiii/home/index.asp

#### 1.2. User ID & Password

Key in user ID and password auto delivered by the system, and you can see "RTV" section on the left. *Note* : *Please change your password after receiving your first password generated from RMAIII. New* 

password must have 8 digits / letters and change every 3 months.

#### **1.3. Forgot Password**

Click "Forget Password" if you forget the password. The system will send you the password soon after you put in *User ID*.

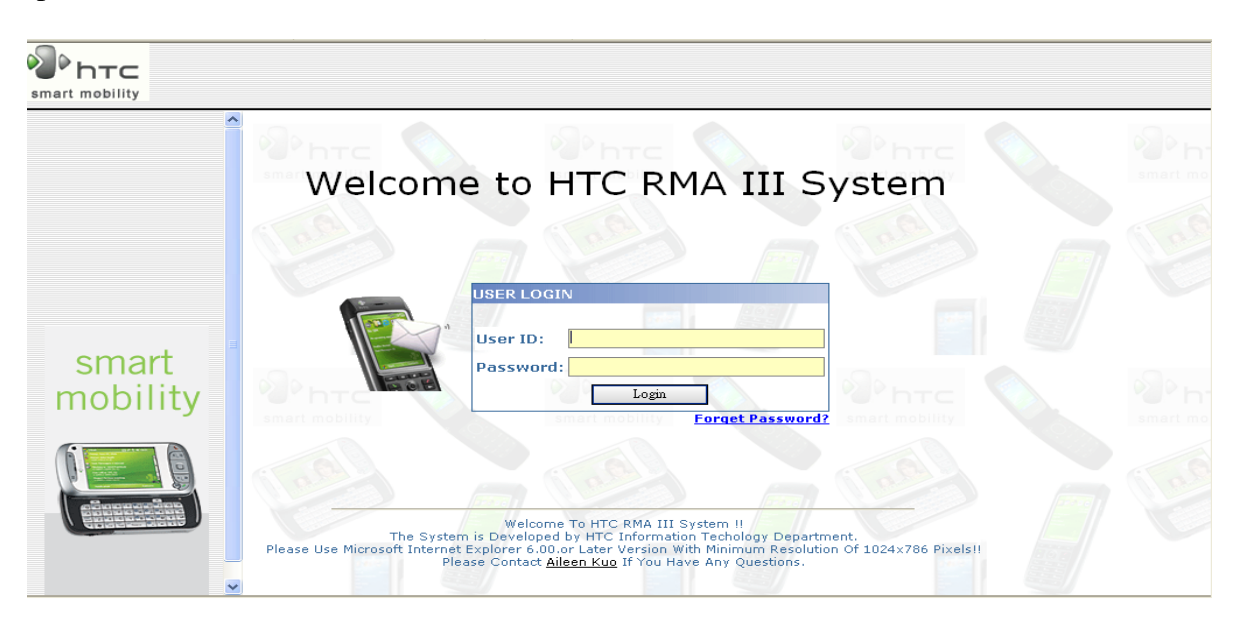

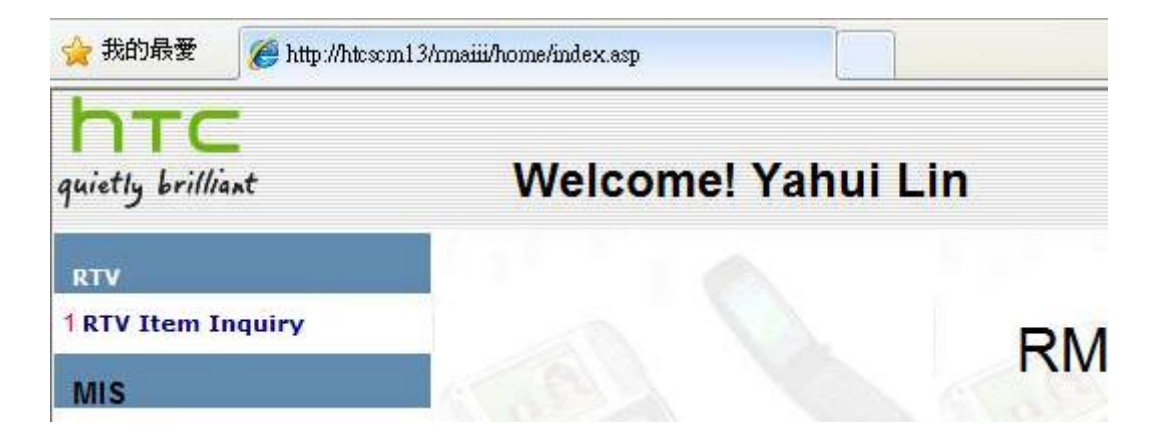

| Ьтс              |                            | Doc. No.     | DOC-00121974         REV.I           2012/06/01 |   |  |
|------------------|----------------------------|--------------|-------------------------------------------------|---|--|
| aviath, brillian | + HTC Corporation          | Issued Date  | 2012/06/01                                      |   |  |
| quiery brinanc   |                            | Revised Date |                                                 | A |  |
| Doc. Title       | HTC RTV system User Manual | Page         | 5 of 7                                          |   |  |

## 1.4 Change Password

Go to "Account Information" and fill in 8-digit new password.

|                    | Update Account Information                                                                                           |
|--------------------|----------------------------------------------------------------------------------------------------|
| erformance Reports |                                                                                                    |
| er_Data_Maintain   | Company Name: HTCTW                                                                                                  |
| ery                | Eng. Name: Floris_Yeh                                                                                                |
|                    | Login ID(E-mail): 107890                                                                                             |
| SPL                | Account Enabled: 2007/1/16                                                                                           |
| _Commerce          | Authorized Access: Service Documents, Performance Reports                                                            |
| ом                 | Password: XXXXXXXX                                                                                                   |
| -Receiving         | (New password must have 8 digits / letters or more.<br>After modified please use new password to re-login the RMA3.) |
| ixture             | New Password:                                                                                                    |
| sturn_Application  | Confirm Password:                                                                                                    |
| count Information  | Job Title:                                                                                                    |
| )gout              | Dept:                                                                                                    |
|                    | Office Tel No.:                                                                                                    |
|                    | Mobile Phone:                                                                                                    |
|                    | Address:                                                                                                    |

| Ьтс              | Doc. No.         DOC-00121974         R           HTC Corporation         Issued Date         2012/06/01 |              | REV.I      |     |  |
|------------------|----------------------------------------------------------------------------------------------------|--------------|------------|-----|--|
| quieth brilliant | L HTC Corporation                                                                                        | Issued Date  | 2012/06/01 | _   |  |
| garrig erning    | -                                                                                                    | Revised Date |            | — A |  |
| Doc. Title       | HTC RTV system User Manual                                                                               | Page         | 6 of 7     |     |  |

#### 2. RTV Item Inquiry

Function for user to know if the items need return to HTC.

#### 2.1 How to query

- $\triangleright$ **ASP:** Select ASP
- **Customer:** Select customer  $\triangleright$
- $\triangleright$ **RTV Item:** Choose "Yes", means the items need to return to HTC

Choose "Invalid", means the items needed to return to HTC before, but now HTC doesn't request it.

- $\triangleright$ *Cust. Model*: Choose what modes you would like to query, multiple models are allowed.
- Part Number: Key in part number, multiple models are allowed.  $\triangleright$

| RTV It       | em Inquir                                        | У                 |            |                |                    |
|--------------|--------------------------------------------------|-------------------|------------|----------------|--------------------|
| Query Area   |                                                  |                   |            |                |                    |
| ASP:         | CI                                               |                   |            | •              |                    |
| Customer:    | hTc                                              |                   |            | ×              | Find Customer      |
| RTV Item:    | Y                                                |                   |            |                | *                  |
| Cust Model:  | ALL<br>HTC 7 Mozart<br>HTC 7 Pro<br>HTC 7 Trophy |                   |            |                |                    |
| 'art Number: | 74H02176-00M<br>74H02176-01M                     | ~                 |            |                |                    |
|              | SEARCH                                           | CANCEL            | Export     | Export w/Histo | ry                 |
| tems         |                                                  |                   |            | 66.64          |                    |
| TV Conten    | ts                                               |                   |            |                |                    |
| Part Number  | Description                                      |                   | Substitute | R              | TV Item Used in Mo |
| 4H02176-00M  | M Bezel Pre-Assv.UNIBO                           | DY,Painting,ENR#U |            | Y              | es HTC One X;      |

#### **2.2 Display History**

We provide the history record of RTV item. If you want to know, pls click "Display".

| Ьтс              |                            | Doc. No.     | DOC-00121974 | REV.I    |
|------------------|----------------------------|--------------|--------------|----------|
| aviath, brillian | + HTC Corporation          | Issued Date  | 2012/06/01   |          |
| during provide   |                            | Revised Date |              | <b>A</b> |
| Doc. Title       | HTC RTV system User Manual | Page         | 7 of 7       |          |

|             | em Inquiry                                  | 🖉 RTY Itme History - Windows I                                                                                                    | nternet Explo   | oter                     |                                       |
|-------------|---------------------------------------------|----------------------------------------------------------------------------------------------------|-----------------|--------------------------|---------------------------------------|
| uery Area   |                                             | Attp://http://ht | l/R TV PartHISV | 'iew 🗸 🔶 Bing            | - ۵                                   |
| SP:         | CI                                          | 横安の 絶縁の 検視の 発剤                                                                                                    | 県泰(小) ギ         |                          |                                       |
| ustomer:    | hTc                                         |                                                                                                    | 順変(点) エー        | 4(1) 3.91( <u>1</u> )    |                                       |
| V Item:     | Invalid                                     | 🚖 我的最愛 🛛 🍰 🏉 建議的網站                                                                                                    | ; 🔹 📶 免費的       | 的 Hotmail 🙋 取得更多附加元件 🗸 🕯 | €] 自訂連結                               |
| ust Model:  | ALL                                         | 🏉 R T V Itme History                                                                                                    |                 | 🟠 • 🗟 · 🖃 🖶 • 網頁         | ๗ヽ 安全性©ヽ エ具◎ヽ �•                      |
|             | HTC 7 Pro<br>HTC 7 Trophy                   | RTV Item History                                                                                                    |                 |                          |                                       |
| art Number: | ~                                           | Part Description<br>Number                                                                                                    | Substitute RT   | V<br>atus                | Planner Parts Implem<br>Category Date |
|             |                                             | 73H20463- FPC Pre-<br>50M Assy, MEKTEC, Tradition-<br>SS_DS, POGO<br>FPC, w/o_Regional_D, w/<br>MicroP,ENR#U                                                                                                    | 0 No            | HTC One X;               | Lucy_Cheng FPC 2012/0                 |
|             | 65456U                                      | 73H20463- FPC Pre-<br>50M Assy,MEKTEC,Tradition-<br>SS_DS,POGO<br>FPC,w/o_Regional_ID,w/                                                                                                    | o Ye            | es HTC One X;            | Lucy_Cheng FPC 2012/0                 |
|             | SEARCH CANCEL                               | <                                                                                                    |                 |                          |                                       |
| ems         |                                             | 完成                                                                                                    |                 | 😔 近端内部網路                 | 备 🗛 🔹 🔍 105% 👻 🚬                      |
| V Contents  |                                             |                                                                                                    |                 |                          |                                       |
| rt Number   | Description                                 | Substitute                                                                                                    | RTV Item        | Used in Model            | Parts Implement<br>Category Date      |
| UD0462 E0M  | FPC Pre-Assy, MEKTEC, Tradition-SS_DS, POGO |                                                                                                    | Invalid         | HTC One X                | FPC 2012/06/4 Display                 |

## **2.3 Exports to Excel**

- *Export*: Transfer the data to excel file
- *Export w/History*: Transfer the date to excel file, with history.

| RTV It             | em Inquiry                                                                       |            | 50.              |               |       |         |            |         |
|--------------------|----------------------------------------------------------------------------------|------------|------------------|---------------|-------|---------|------------|---------|
| Query Area         |                                                                                  |            |                  |               |       |         |            |         |
| ASP:               | CIRFRA                                                                           |            | ~                |               |       |         |            |         |
| Customer:          | hTc                                                                              |            | 💌 Find Cu        | istomer       |       |         |            |         |
| RTV Item:          | Invalid                                                                          |            | ~                |               |       |         |            |         |
| Cust Model:        | ALL HTC 7 Mozart HTC 7 Pro<br>HTC 7 Trophy                                       |            |                  | 7             |       |         |            |         |
| 'art Number: (     |                                                                                  |            |                  |               |       |         |            |         |
|                    | SEARCH CANCEL                                                                    | Export     | Export w/History |               |       |         |            |         |
| tems<br>TV Content | s                                                                                |            |                  |               | 19,29 |         |            | _       |
| Part Number        | Description                                                                      | Substitute | RTV Item         | Used in Model |       | Parts I | Implement  | History |
| 73H20463-50M       | FPC Pre-Assy,MEKTEC,Tradition-SS_DS,POGO<br>FPC,w/o_Regional_ID,w/o MicroP,ENR#U |            | Invalid          | HTC One X;    |       | FPC 2   | 2012/06/14 | Display |
| 1                  |                                                                                  |            |                  |               |       |         |            |         |